## **Enhanced AOBRD Changes**

A 📖 👬

At Driver Login you will be prompted to select duty status at login.

Co-driver login requires co-driver (inactive driver) to reenter password to view or edit logs.

Log Approval tab title changed to "Certify". Drivers must certify logs in 24 hour increments as we all certify any edits made to their logs.

When you log in you will be prompted to "Reject" or "Confirm" any Unassigned Driving Time. If you confirm the time will be added to you HOS logs, if you reject it will not be added to your logs.

You will be reminded to enter load info at Log in, first duty status change and log out if there is no load info entered for a day that you worked on. Load info will not be required for days that your were off-duty for the entire 24 hours.

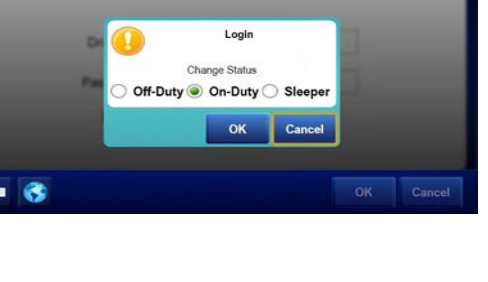

Login

6:25 AM

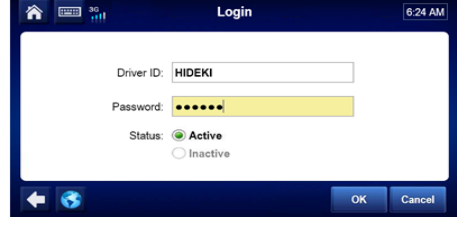

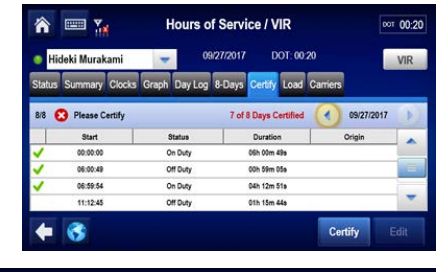

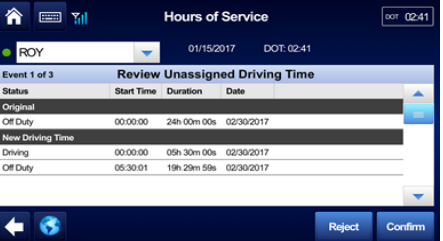

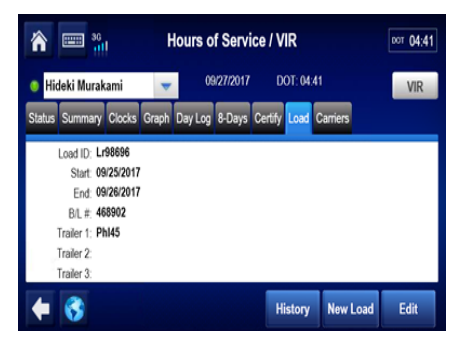

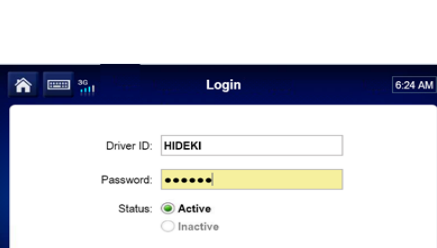

To use Yard Move, go to the Change Duty Status Screen, choose "On-Duty" and you will see "Yard Move" in "Special Conditions" if the option has been made available to you. Make sure the vehicle ignition is turned on otherwise Yard Move will not be available. If you do not see Yard Move pls contact your Compliance department to discuss.

| 🕋 📟 🛄                                                                                 | Hours of Service / VIR                           | DOT 05:32 |
|---------------------------------------------------------------------------------------|--------------------------------------------------|-----------|
| Hideki Murakami                                                                       | - 09/27/2017 DOT: 05:32                          | VIR       |
| Current Status On Duty<br>Change Status:<br>OFF<br>Sileeper<br>Berth<br>Driving<br>ON | Duration: 01h 29m<br>itions: Remarks:<br>b<br>sk |           |
| ◆ 😚                                                                                   | ОК                                               | Cancel    |

To use Personal Conveyance go to the Change Duty Status screen, choose "Off-Duty" and you will see "Personal Conveyance" in the "Special Conditions" if your company has made this available for you. You must enter a remark in order to use Personal Conveyance. When you are done make sure you perform another duty status change back to on-duty to terminate the Personal Conveyance.

| 👔 📟 🔐 Hours                             | of Service / VIR      | DOT 05:32 |
|-----------------------------------------|-----------------------|-----------|
| 😐 Hideki Murakami 🛛 🤝                   | 09/27/2017 DOT: 05:32 | VIR       |
| Current Status: On Duty                 | Duration: 01h 29m     |           |
| Change Status: Special Conditions:      | Remarks:              |           |
| OFF None<br>Sleeper<br>Berth<br>Driving | Personal Time         | •         |
| on<br>◆ 3                               | ОК                    | Cancel    |